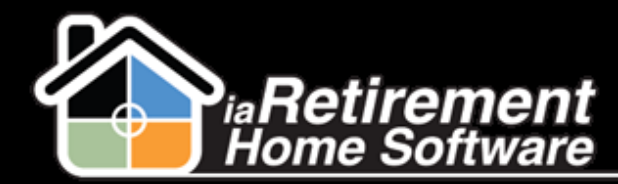

## How to Default Common Recurring Charges

## Description

Use this function to set up common Recurring Charges to begin charging automatically upon move-in. This is done if there are recurring charges that all residents within a community subscribe to automatically, such as telephone or cable.

Note: Recurring Charges are associated with Primary Residents. Do not enter Recurring Charges in a Sharing Resident's profile.

## **Step by Step**

- Navigate to the Billing Codes tab. If this tab does not appear at the top of your screen, click the plus sign (+) to the right of your tabs for a complete list of tabs.
- 2 Click on the Billing Code you would like to default

| 1 Billing Code 💌 Edit   Delete   Create New View |                                  |                   |                 |                |                                                                                                    |                    |              |                               |
|--------------------------------------------------|----------------------------------|-------------------|-----------------|----------------|----------------------------------------------------------------------------------------------------|--------------------|--------------|-------------------------------|
| New Billing Codes Change Owner                   |                                  |                   |                 |                | A   B   C   D   E   F   G   H   I   J   K   L   M   N   O   P   Q   R   S   T   U   V   W   X   Y   Z   O |                    |              |                               |
| Action                                           | Billing Code +<br>Housekeeping L | Report Code       | G/L Account No. | Stay Type      | Primary GL Acc                                                                                            | Amount<br>\$100.00 | Offset GL    | Description<br>Housekeeping L |
| 🗌 Edit   Del                                     | Housekeeping L                   |                   | 52000           |                | <u>52000</u>                                                                                              | \$150.00           |              | Housekeeping L                |
| 🔲 Edit   Del                                     | LMR                              |                   |                 |                | <u>21120</u>                                                                                              |                    | <u>21120</u> | LMR Deferred R                |
| 🔲 Edit   Del                                     | <u>LMR</u>                       |                   |                 |                | <u>12020</u>                                                                                              |                    | <u>12020</u> | LMR                           |
| 🔲 Edit   Del                                     | <u>Meal Plan A</u>               | Meals             | 52000           |                | <u>52000</u>                                                                                              | \$500.00           |              | Meal Plan A                   |
| 🗌 Edit   Del                                     | <u>Meal Plan B</u>               |                   | 52000           |                | <u>52000</u>                                                                                              | \$700.00           |              | Meal Plan B                   |
| 🔲 Edit   Del                                     | <u>Meal Plan C</u>               |                   | 52000           |                | <u>52000</u>                                                                                              | \$900.00           |              | Meal Plan C                   |
| 🔲 Edit   Del                                     | Move-in Incentive                |                   | 52000           |                | <u>52000</u>                                                                                              |                    |              | Move-in Incentive             |
| 🔲 Edit   Del                                     | <u>Permanent</u>                 | Basic Rent        | 55430           | Permanent      | <u>55430</u>                                                                                              |                    | <u>55430</u> | Permanent                     |
| 🗌 Edit   Del                                     | <u>Respite</u>                   | Basic Rent        | 12020           | Respite        | <u>12020</u>                                                                                              | \$65.00            |              | Respite                       |
| 🗌 Edit   Del                                     | <u>Salon</u>                     |                   | 78789           |                | <u>21120</u>                                                                                              | \$25.00            |              | Salon                         |
| 🔲 Edit   Del                                     | Service                          | Care and Services | 52000           |                | <u>52000</u>                                                                                              | \$2,000.00         | <u>52000</u> | Service                       |
| 🗌 Edit   Del                                     | Sharing (                        | Double Occupancy  | 55430           |                | <u>55430</u>                                                                                              | \$1,325.00         |              | 2nd Occuppant                 |
| 📃 Edit   Del                                     | Telephone                        |                   |                 |                | <u>55430</u>                                                                                              | \$0.00             |              | Telephone 🧳 🥒                 |
| 🔲 Edit   Del                                     | Trial Stay                       | Basic Rent        | 12020           | Trial Stay     | <u>12020</u>                                                                                              | \$0.00             |              | Trial Stay                    |
| E care est                                       | 10/1-1-1 OL-11                   | D                 | 40000           | 148-14-1 O4-11 | 40000                                                                                                    | #00.00             |              | 148-44-1 O4-11                |

- **3** Hover over Prices in the baby words at the top of the page
- 4 Click New Prices
- **J** In **PR Name**, enter a description. If you are setting up prices for multiple communities, include the name of the community in the description (e.g., Telephone Palm Springs)
- **6** Specify the **Community**

Updated: October 29, 2013

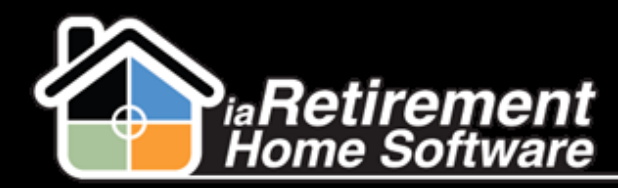

## Default Common Recurring Charges

- 7 Enter an Amount
- 8 Click the **Default** checkbox
- 9 Click Save
- **10** Repeat steps 3-9 for each community